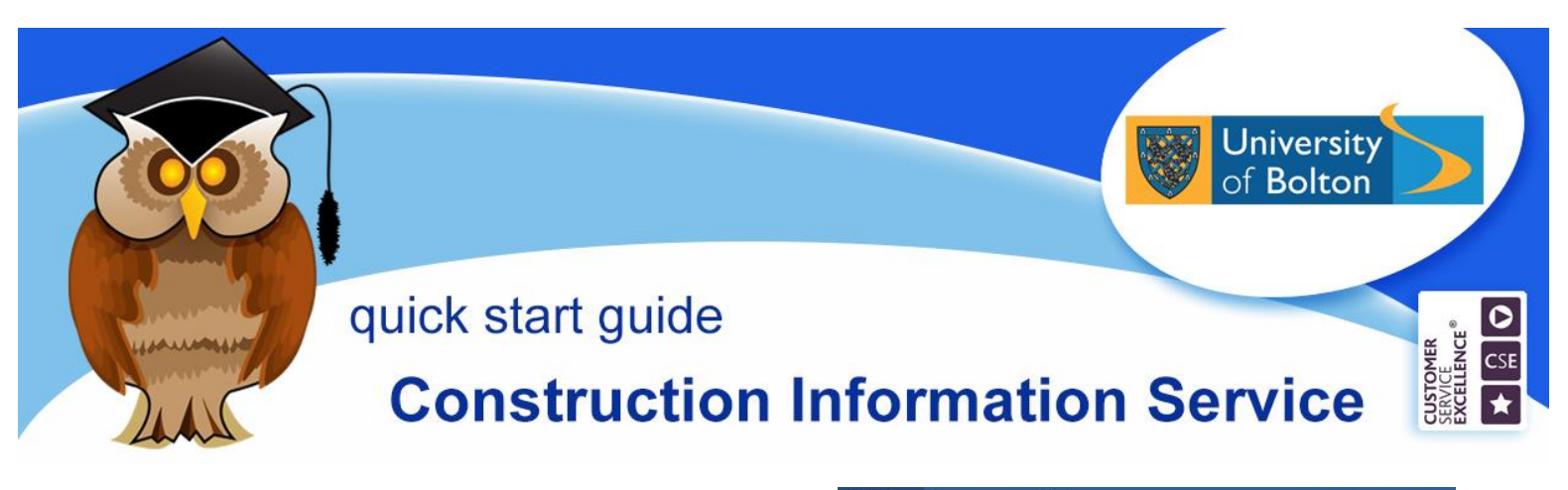

The Construction Information Service provides electronic access to standards, regulatory and advisory documents for the UK construction industry. There are more than 25000 documents available.

## Location and logging on

CIS can be accessed via the A - Z list of databases in the **Electronic Resources** section of the Library website or on the **Databases** Quick Link menu. There are also links to it from appropriate subject resource guides.

Click on **C** on the A - Z List of Databases, then scroll down the page and click on the **Construction Information Service** link.

| CIPD Case Studies Club 🚯             |  |
|--------------------------------------|--|
| Cochrane Library 🚯                   |  |
| Connected Histories 🚯                |  |
| Construction Information Service 🜒 T |  |

At the University of Bolton's Electronic Resources Login page, enter your university username and password and then click on **Login**. Now click on **View Product** under CIS on the IHS screen.

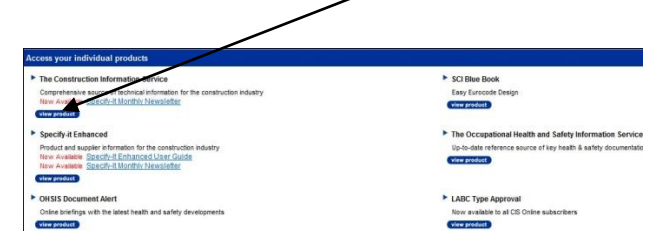

The basic search box can be found on the blue bar at the top of the CIS home screen.

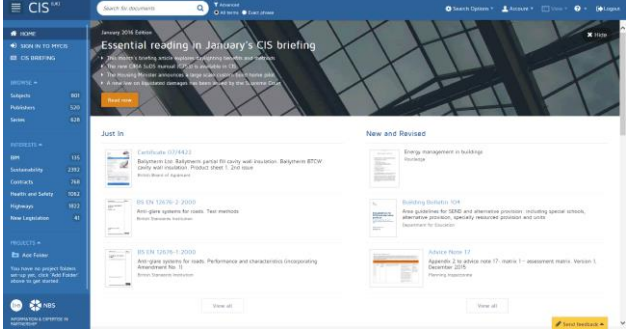

## **Basic Searching**

Click in the search box and type in your search term(s), then click on the **Search** button to the right.

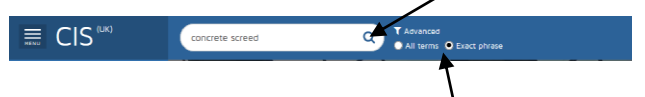

Make sure you mark the **Exact phrase** radio button, if you are searching for a phrase rather than a single keyword.

## Results

| ■ CIS <sup>™</sup>                                       |  | concerts scheel                                                                                                    | Q,  | Al heres @ famil press                                                                                                 |                                                                                                    |                                                                                |
|----------------------------------------------------------|--|----------------------------------------------------------------------------------------------------|-----|----------------------------------------------------------------------------------------------------|----------------------------------------------------------------------------------------------------|--------------------------------------------------------------------------------|
| HOHE     HONE     SON IN TO MYCE     HE CS BRETING       |  | Results for "concute sciend"<br>1-25 of 192 documents<br>T free Level levels                                                                                                    |     |                                                                                                    | CEMENTAID                                                                                                    |                                                                                |
|                                                          |  | 🗢 CIS (193)                                                                                                    |     |                                                                                                    |                                                                                                    |                                                                                |
| internet<br>internet                                     |  | Remarks Constraint Administration Constraint Administration Constraint     | Y.A | Comparte Advice 22<br>Moléture in concrete floors,<br>Converte Sentes, 2005                                            |                                                                                                    | People who read this also read                                                 |
| urendara -<br>184                                        |  | Screets     Screets     Screets     Screets towards executive. BTI     Screets, toward of in situ     Tooring, Putprier modified     screets, towards eventuality screets                                                                                                    | 1   | COMCUTATION                                                                                                    | Document Status<br>Current                                                                                                    | Related Resources                                                              |
| etanability<br>intracts<br>entits and Salety<br>lighways |  | and sequences - Caste of<br>practice (-42, 2011)<br>institutions and the second second sec |     |                                                                                                    | Segueration<br>Cave & Structure Supplement<br>Series<br>Concesse Annue                                                                           | Compare Sciency<br>Concern Advance Lances  <br>Concern Mainteen   Concern Tout |
| ina Logistation<br>19535-115 -<br>Da Ana Faciari         |  | Concerns and mastery records and<br>concerns and mastery records and<br>benefits<br>the Second Corns, 2009                                                                                                    |     |                                                                                                    | Additional<br>Decouver measurement of four mamore, volume of melatore, and reduce<br>the maks of potential professor arrang from it.<br>Suffects | s                                                                              |
|                                                          |  | Design of hybrid concerns<br>tectory, A guide to the design<br>of ballowing, conditioning (m-10)<br>and precise concerns<br>the concerns come. Here                                                                                                    |     | Builting microre Parami concern frame Peershaleonecidates Contacting the Publisher Weature frame/level concerns.org.ak |                                                                                                    |                                                                                |
| 😁 🏶 NBS                                                  |  | Thermal mass for housing     MEDS Including Regulations (0)                                                                                                    | ×   |                                                                                                    | Telephone: 01276-007940<br>Enail: enquilles@concette.org.ak                                                                                      |                                                                                |
|                                                          |  |                                                                                                    |     |                                                                                                    | Publisher Address                                                                                                    | # Send freedback +                                                             |

The results screen is divided into three sections. The left-hand pane is the basic navigation pane for CIS, the middle pane shows your results and the right-hand pane gives the details of the result highlighted in the results pane. Your results are shown in order of relevancy to your search term(s) but you can re-order your results by using the dropdown arrow in the sort box at the top of the results pane to select the order you require from a selection of date, title, publisher and series.

You can also filter your results by date, publisher or series by clicking on the **Filter** button and selecting the option you require from the dropdown selection and then clicking the **Apply** button.

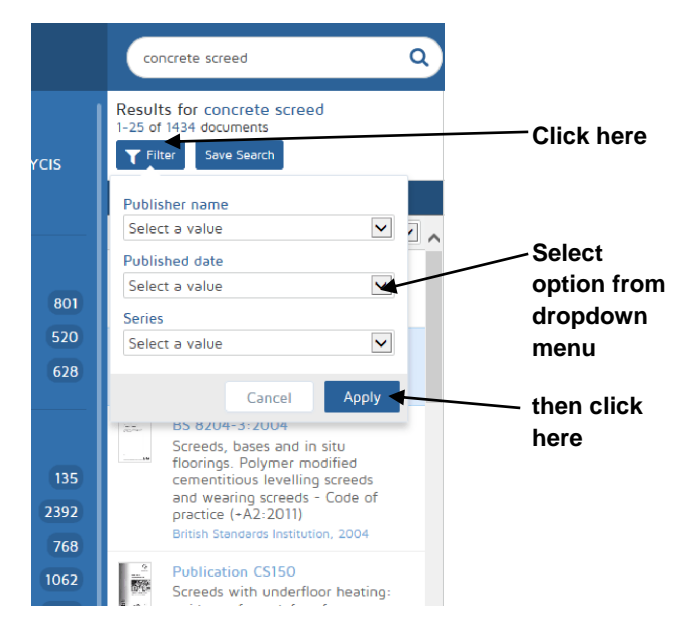

To clear any filters you have applied to your results, click on the **Filter** button, click on the cross beside any filter you want to clear, then click on the **Apply** button.

You can view results from **NBS Building Regulations** and supplier information via **Specify – It** by clicking on the appropriate link at the bottom of your results pane. Results will open in another window.

To see the full text of any document, click on **Download** on the details pane. A PDF of the document will open in a new window.

You can save the document by clicking on the PDF toolbar or you can print it out by clicking on 📄 .

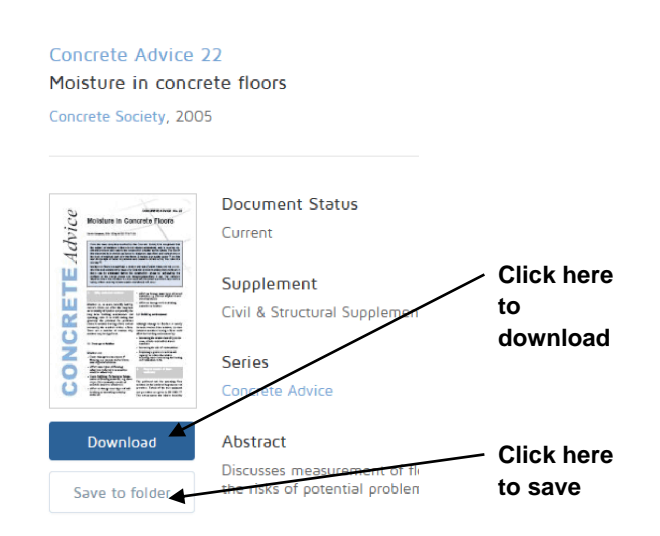

## Saving results

To save results, you need to create a personal account. Click on **Sign in to MyCIS** on the left–hand navigation pane and click on the **Register Now** button on the Sign in window. Enter your details to create your account.

Once you are logged in, click on **Add Folder** in the Projects section of the left-hand pane. Give the folder a name and click on the tick beside it to create a folder. Now you can click on the **Save to Folder** button to add records to any folders you create. You can save searches as well as documents when signed in to MyCIS.

You can do an **Advanced Search** or browse CIS content by subject area, publisher or series. Use the **Help** link on the top tool bar of CIS for further assistance. Don't forget to click on **Logout** at the top of the page when you have finished using CIS.

**Further support and information:** for immediate help during staffed opening hours, please contact the Help Desk on 01204 903232 or email

subjecthelp@bolton.ac.uk

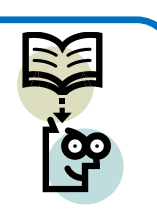